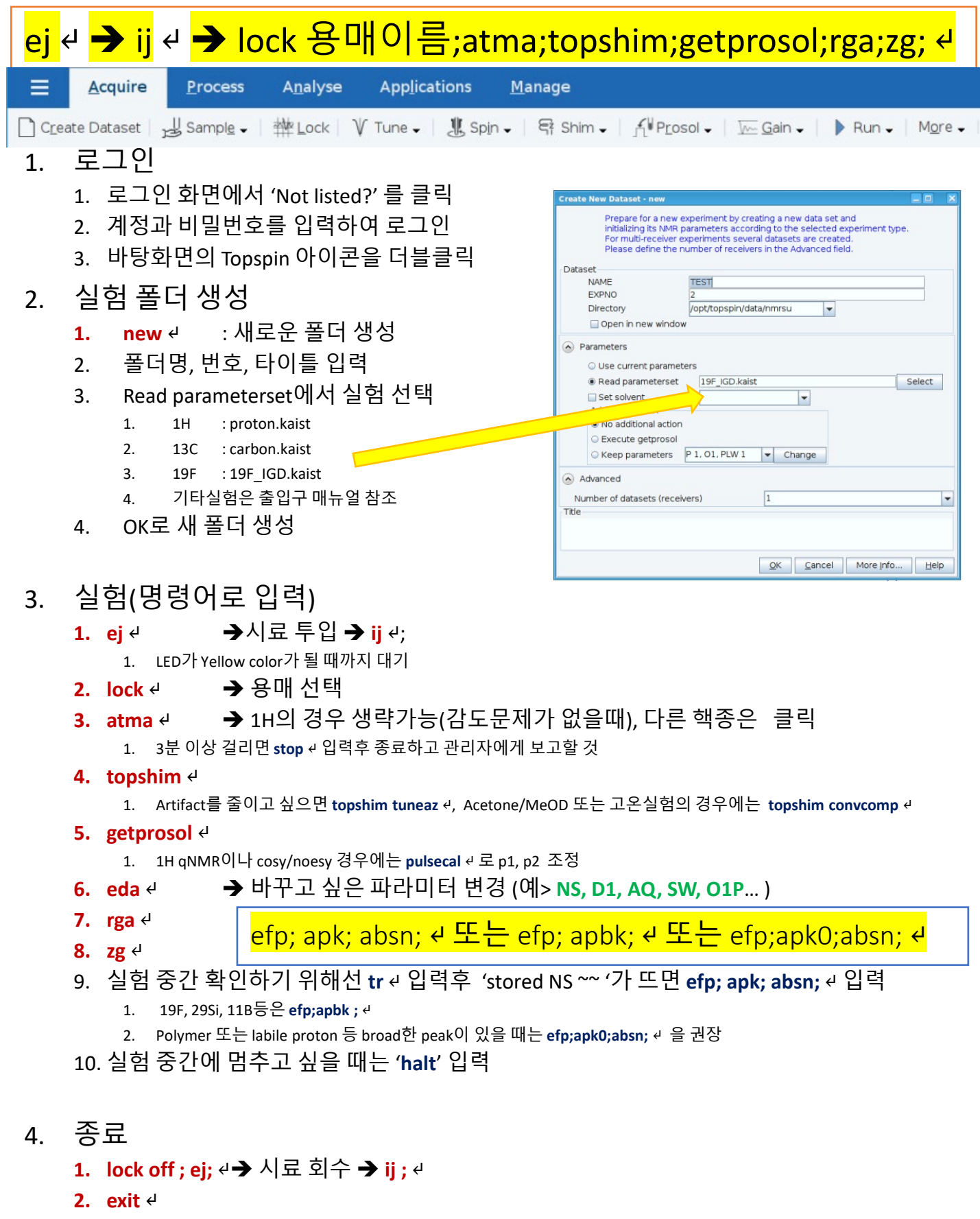

3. 화면 오른쪽 상단의 "logout" 아이콘 클릭 → log out → log out